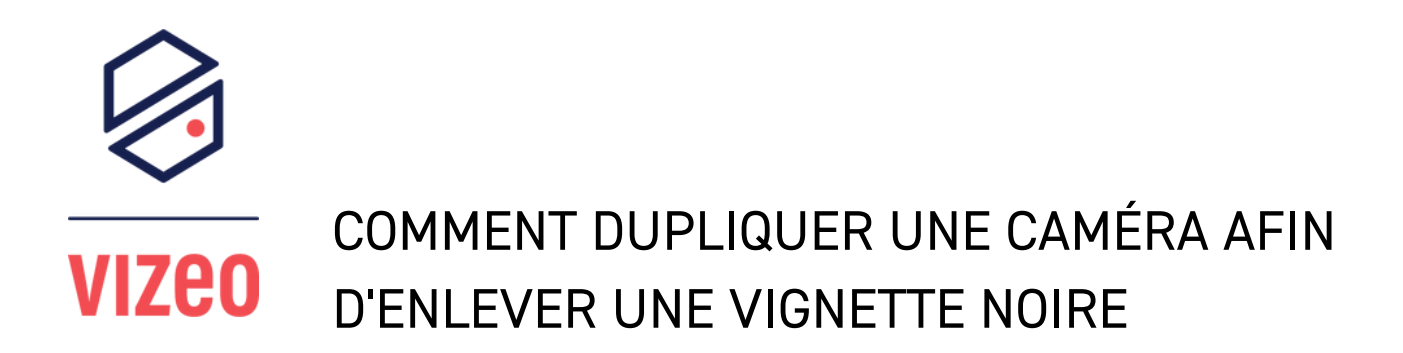

1 - Une fois le MX16HD allumé, faites un clique droit avec votre souris pour faire apparaître le menu.

|              | Caméra<br>Réglage du capteur<br>Zone de confidentialité<br>Microphone<br>Intelligent | Encoder<br>OSD (menu à l'écran)<br>ROI<br>Température corporelle<br>Suivi intelligent | 63 | Réseau<br>DDNS (Système de nom d<br>Email<br>SNMP<br>PPPOE (protocole d'enca           | 802.1X<br>. UPnP<br>Filtre IP<br>3G / 4G<br>. Trafic réseau |                                                                     |
|--------------|--------------------------------------------------------------------------------------|---------------------------------------------------------------------------------------|----|----------------------------------------------------------------------------------------|-------------------------------------------------------------|---------------------------------------------------------------------|
| - <u>`</u> _ | Alarme<br>Général<br>Perte de vidéo<br>Entrée d'alarme<br>Sortie d'alarme            | Détection de mouvement<br>Analyse intelligente<br>Alarme anomalie                     | ර  | Système<br>Information Géné<br>Centre de sécurité Dispo<br>Historique des événe. Maint | ral<br>sition<br>enance                                     | Compte d'utilisateur<br>Écran auxiliaire<br>Réinitialisation autom. |

2 - Une fois que le menu est apparu, cliquez sur le menu caméra.

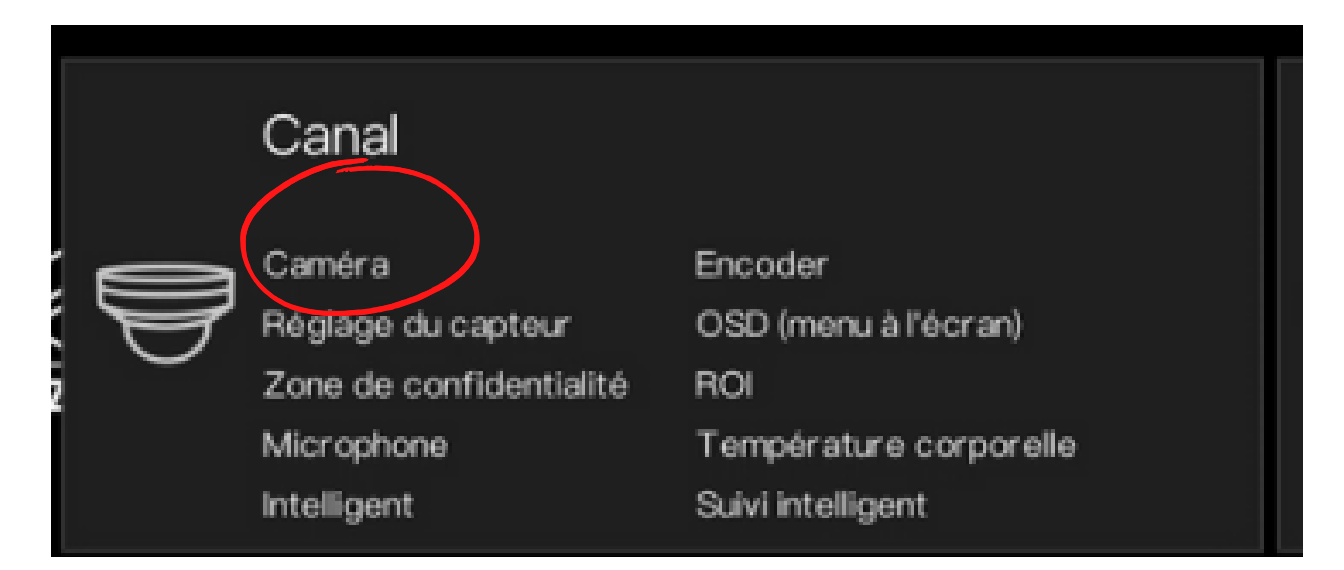

| VIZEO 🕒                 | <b>*</b>   | Ajouter manuellement des | périphériques       | ×                    | <                | l              | 0 <b>1</b> - |
|-------------------------|------------|--------------------------|---------------------|----------------------|------------------|----------------|--------------|
| 👥 Canal                 |            | Cana <sup>2</sup> / Cho  | isir la caméra à du | oliqueFotocole       |                  |                |              |
|                         | Caméra     | CH1                      | 192.168.4.11:9000   | VIZEO                |                  |                |              |
| Encodor                 |            | CH2                      | 192.168.4.12:9000   | VIZEO                |                  |                |              |
| Encoder                 | ■ C        | СНЗ                      | 192.168.4.13:9000   | VIZEO                |                  |                |              |
| Réglage du capteur      |            | CH4                      | 192.168.4.14:9000   | VIZEO                | 4 122 0 20 1 3   | Operation      |              |
| OSD (menu à l'écran)    | -          | Canal                    | 28                  |                      |                  |                |              |
| Zone de confidentialité |            | Ganai                    | 20                  |                      | 122.0.13.0.2.D01 | ∠æ…            |              |
| ROI                     | = •        | Adresse IP               |                     |                      | 04.3.0.6.3.0     | ∠ø             |              |
| Microphone              | <b>=</b> • | Protocole                | ONVIF *             | 4/ Choisir le protoc | ole              | +              |              |
| Température corporelle  | = •        | Port                     | 80                  | ONVIF                |                  | +              |              |
| Intelligent             | = •        | Nom d'utilisateur        |                     |                      |                  | +              |              |
| Suivi intelligent       | = •        | Mot de passe             |                     |                      |                  | +              |              |
| Enregistrement          | • •        | Canal distante           |                     |                      |                  | + Cliq         |              |
| ·ḋ· Alarme              |            |                          | 3/Choisir CH-2      | 5/ Ok                |                  |                |              |
| S Réseau                |            |                          | S/ Choisil CH-2     | OK Annuler           | Mot de p         | Mise à jour pa |              |